| SIMPLWINDOWS<br>NAME: | Polycom ViewStation v60 Video Dialing |
|-----------------------|---------------------------------------|
| CATEGORY:             | Codec                                 |
| VERSION:              | 1.0                                   |
| SUMMARY:              | Allows video calls to be placed       |
| GENERAL NOTES:        |                                       |

This module is for control of any Polycom ViewStation systems except for the VS4000 and ViewStation FX. It will work with Polycom Software version 6.0.1 only. Future releases of Polycom software my cause some functions to stop working.

The only method available for communications with these systems is over TCP/IP, opening up a Telnet session with the Polycom system. Therefore, you must have a CNXENET+ card installed in your control system to enable communications.

When programming the system in SimplWindows, you should insert a TCP/IP Client object into the ethernet portion of the control system, in the configuration manager. In the program view, use 24D for the PORT parameter field. When it is desired to establish the Telnet session with the Polycom system, assert the CONNECT input on the TCP/IP Client. When the session has been successfully established, the CONNECT-F output will go high. It will then be possible to send commands to the Polycom system. When it is desired to end the Telnet session, de-assert the CONNECT input, and the connection will be dropped.

Commands should only be sent to the TCP/IP Client TX\$ input when the connection is active. Therefore, you should connect the output of this module to the input of a Serial Buffer symbol, which is enabled by the CONNECT-F output of the TCP/IP Client. The output of the Serial Buffer should be connected to the TX\$ input of the TCP/IP Client. See the demo program for an example of this implementation.

Note that before resetting the Crestron system (as happens when you load a new program, power cycle the system , etc.), you should end the Telnet session with the Polycom system. If the session is active when the Crestron system resets, the session will not be closed properly, and the Polycom system may need to be rebooted to recover properly.

This module allows video calls to be placed. The phone number can be entered manually, or speed dial presets can be set up on the Crestron system.

For each call placed, a call speed can be selected. This module provides for 20 different call speeds. Since the Polycom system supports so many different call speeds, parameter fields are provided where you can type in the 20 call speeds you want to use. So for a speed of 384, enter 384 in the parameter field. For a speed of 2x56, enter 2x56 in the parameter field.

When storing the speed dial presets on the Crestron system, you can either store a selected speed with the telephone numbers, or you can just store the telephone number. If you would like to store the speed with the preset, you should put a 1 on the STORE-SPEED-WITH-PRESET-? input. If you do not want to store the speed, you should put a 0 on this input.

|                               | The macro allows one or two number calls to be placed<br>manually, as well as store those numbers in up to 100<br>preset locations. Phone numbers are entered, dialed<br>and stored as follows: 1. Select a call speed.<br>2. Select SELECT-NUM-1, and type in the first phone<br>number<br>3. If there is a second number, select SELECT-NUM-2<br>and type in the second number. Otherwise leave this<br>field blank. You have the option of copying the first<br>number to the second number. You can always<br>preselect either number and reenter it.<br>4. When both number fields are displaying the correct<br>numbers, press DIAL. Your call will be placed<br>5. If you were storing the number into a preset, you<br>would first press the preset - the old numbers stored<br>there would be displayed. You would then type in the<br>new numbers. When finished, press STORE. The<br>numbers you entered will be stored into the previously<br>selected preset. |
|-------------------------------|----------------------------------------------------------------------------------------------------|
| CRESTRON<br>HARDWARE:         | CNXENET+                                                                                                    |
| SETUP OF CRESTRO<br>HARDWARE: | N Install a TCP/IP Client                                                                                                    |
|                               | Use port 23D                                                                                                    |
|                               | Be sure to set up the IP table to specify the IP address<br>of the Polycom system for the IP ID of the TCP/IP<br>Client. You must do a cold reboot of the control system<br>after changing these parameters.                                                                                                    |
| VENDOR FIRMWARE               | Release 6.0.1 - 30 Aug 2000                                                                                                    |
| VENDOR SETUP:                 | None                                                                                                    |
| CABLE DIAGRAM:                | None                                                                                                    |
|                               |                                                                                                    |

.

## CONTROL:

| SELECT-NUM1,NUM2            | D | Pulse to select the first or second number for entry                                                      |
|-----------------------------|---|----------------------------------------------------------------------------------------------------|
| KEY-0-9,*,#                 | D | Keypad to enter standard digits                                                                           |
| KEY-DOT                     | D | Allows a decimal point to be entered for IP calls                                                         |
| KEY-CLEAR                   | D | Clears the currently selected number field                                                                |
| KEY-BACK                    | D | Erases the last digit entered                                                                             |
| COPY-NUM1-NUM2              | D | Copies the first number into the second number                                                            |
| CLEAR-NUM1-NUM2             | D | Clears both the first and second numbers                                                                  |
| KEY-ENTER                   | D | If pressed while Num1 is active, it wills elect<br>num2. If pulsed while num2 is active, it will<br>dial  |
| DIAL                        | D | Dials the numbers currently entered immediately                                                           |
| SPEED-1-20                  | D | Selects any of the 20 speeds that were entered in the corresponding parameter fields                      |
| PRESET-1-100                | D | Selects any of the available speed dial presets                                                           |
| PRESET-CLEAR                | D | Clears the speed dial preset selection                                                                    |
| STORE                       | D | Stores the currently entered numbers into the previously selected preset                                  |
| STORE-SPEED-WITH-<br>PRESET | D | If held high, will store the call speed with the preset. If low, will not store the speed with the preset |

| DISCONNECT       | D | Disconnects any currently active video calls                                                                                             |
|------------------|---|----------------------------------------------------------------------------------------------------|
| INITIALIZE-PSETS | D | Erases all of the speed dial presets                                                                                                    |
| SPEED-*          | Ρ | Used to specify which call speeds are desired.<br>Only enter speeds which your Polycom system<br>supports. Enter 0 for any unused fields |
| FEEDBACK:        |   |                                                                                                    |
| SELECT-NUM*-FB   | D | Indicates which number field has been selected for entry                                                                                 |
| NUM*\$           | S | Serial signals containing the numbers<br>currently entered. Should be routed to the<br>serial portion of a touchpanel definition         |
| SPEED-*-FB       | D | Indicates which speed has been selected for the call                                                                                     |
| PRESET-*-FB      | D | Indicates which speed dial preset is currently active                                                                                    |
| POLYCOM-TX\$     | S | Serial signal to be routed to the Polycom system                                                                                         |
|                  |   |                                                                                                    |

| .UPZ FILE USED FOR<br>TESTING: | 5.12.01x.upz                         |
|--------------------------------|--------------------------------------|
| COMPILER USED FOR<br>TESTING:  | SimplWindows Version 1.51.08         |
| SAMPLE PROGRAM:                | Polycom ViewStation v60 Demo Program |
| REVISION HISTORY:              | None                                 |
|                                |                                      |